## Chapter 1 Getting Started

Thank you for choosing the 750i (V1.X) ATX mainboard. The mainboard is based on NVIDIA<sup>®</sup> nForce 750i SLI (C72P) & 430i (MCP51) chipsets for optimal system efficiency. Designed to fit the advanced Intel<sup>®</sup> Core<sup>™</sup>2 Extreme, Core<sup>™</sup>2 Quad, Core<sup>™</sup>2 Duo, Pentium<sup>®</sup> Dual-Core and Celeron<sup>®</sup> processors, the mainboard delivers a high performance and professional desktop platform solution.

## **Mainboard Specifications**

#### Processor

- Intel<sup>®</sup> Core<sup>™</sup>2 Extreme, Core<sup>™</sup>2 Quad, Core<sup>™</sup>2 Duo, Pentium<sup>®</sup> Dual-Core and Celeron<sup>®</sup> processors in the LGA775 package
- Supports Intel® SpeedStep Technology (EIST)
- Supports Intel® Hyper-Threading Technology (HT)

#### **FSB**

- 400/ 533/ 800/ 1066/ 1333/ 1800 (OC) MHz

#### Chipset

- North Bridge: NVIDIA® nForce 750i SLI chipset (C72P)
- South Bridge: NVIDIA® nForce 430i chipset (MCP51)

#### Memory

- DDR2 533/ 667/ 800/ 1200 (OC) SDRAM
- 4 DDR2 DIMM slots (8 GB Max) (240-Pin/ 1.8 V)

#### LAN

- Supports 10/ 100/ 1000 Fast Ethernet by Realtek® RTL8211BL
- Compliant with PCI 2.2
- Supports ACPI Power Management

#### **IEEE 1394**

- Chip integrated by VIA® VT6308P
- Transfer rate is up to 400 Mb/s

#### Audio

- Chip integrated by Realtek® ALC888S
- Flexible 8-channel audio with jack sensing
- Compliant with Azalia 1.0 spec
- Meet Microsoft<sup>®</sup> Windows<sup>®</sup> Vista<sup>™</sup> Premium spec

#### IDE

- 2 IDE ports by NVIDIA® nForce 430i
- Supports four IDE devices
- Supports Ultra DMA 33/ 66/ 100/ 133 mode
- Supports PIO, Bus Master operation mode

#### SATA

- 4 SATA ports by NVIDIA® nForce 430i
- Supports four SATA devices
- Supports storage and data transfers up to 3 Gb/s
- 1 eSATA port by JMicron® JMB363

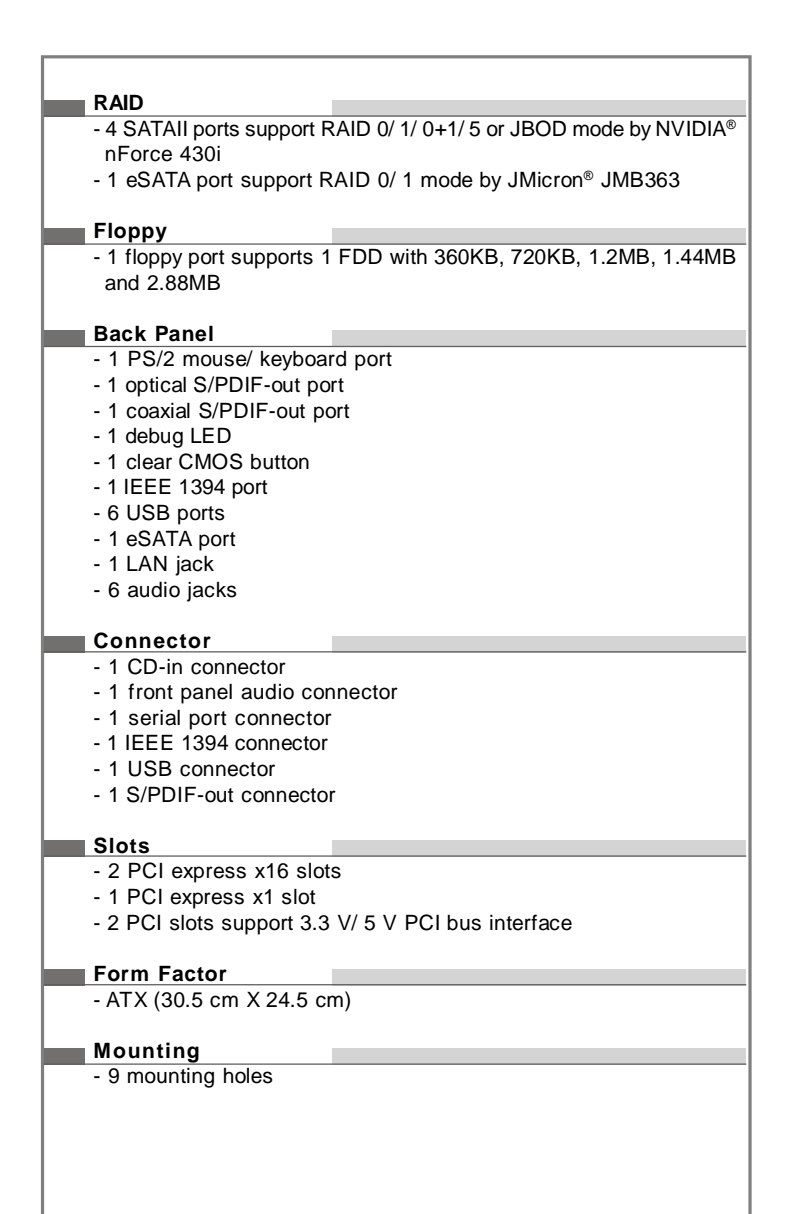

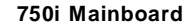

## **Mainboard Layout**

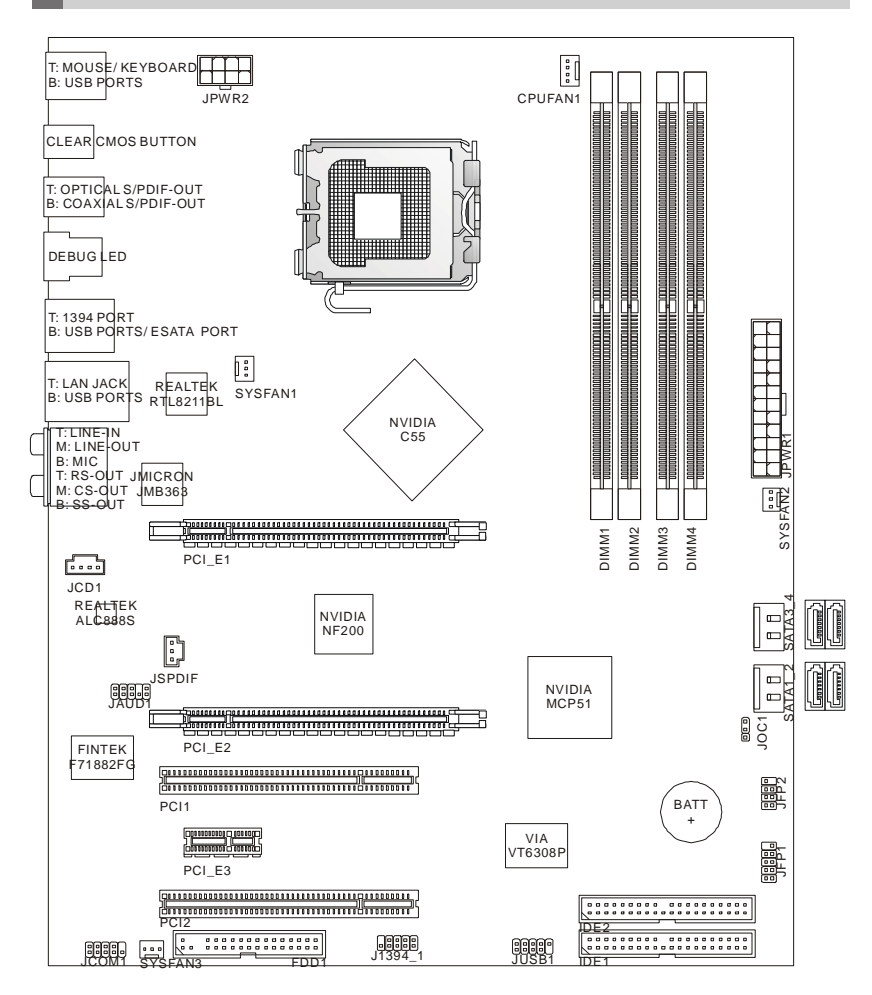

750i (V1.X) ATX Mainboard

# **Packing Checklist** Driver/ Utility CD Back I/O Shield Mainboard Standard Cable for Power Cable SATA Cable **IDE** Devices 2-Way SLI bridge cable

\* The pictures are for reference only. Your packing contents may vary depending on the model you purchased.

**Getting Started** 

## Chapter 2 Hardware Setup

This chapter provides you with the information about hardware setup procedures. While doing the installation, be careful in holding the components and follow the installation procedures. For some components, if you install in the wrong orientation, the components will not work properly.

Use a grounded wrist strap before handling computer components. Static electricity may damage the components.

## **Quick Components Guide**

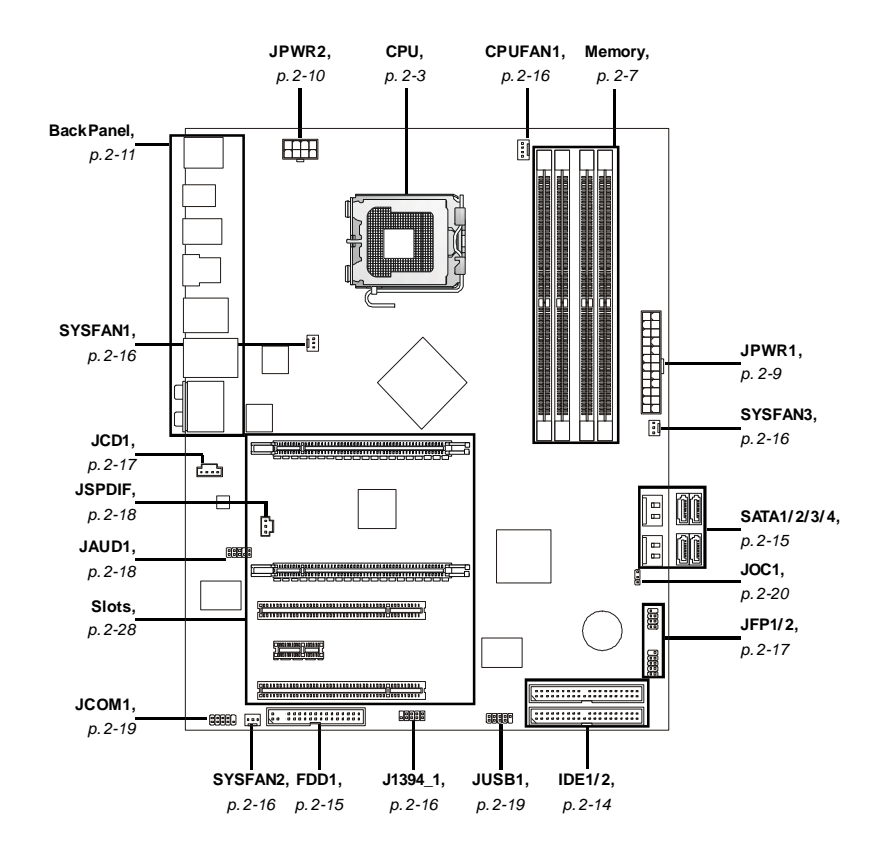

## **CPU (Central Processing Unit)**

This mainboard supports Intel<sup>®</sup> processors in the LGA775 package. When you are installing the CPU, make sure to install the cooler to prevent overheating. If you do not have the CPU cooler, consult your dealer before turning on the computer.

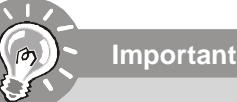

- 1. Overheating will seriously damage the CPU and system. Always make sure the cooling fan can work properly to protect the CPU from overheating. Make sure that you apply an even layer of thermal paste (or thermal tape) between the CPU and the heatsink to enhance heat dissipation.
- While replacing the CPU, always turn off the ATX power supply or unplug the power supply's power cord from the grounded outlet first to ensure the safety of CPU.
- 3. This mainboard is designed to support overclocking. However, please make sure your components are able to tolerate such abnormal setting, while doing overclocking. Any attempt to operate beyond product specifications is not recommended. We do not guarantee the damages or risks caused by inadequate operation or beyond product specifications.

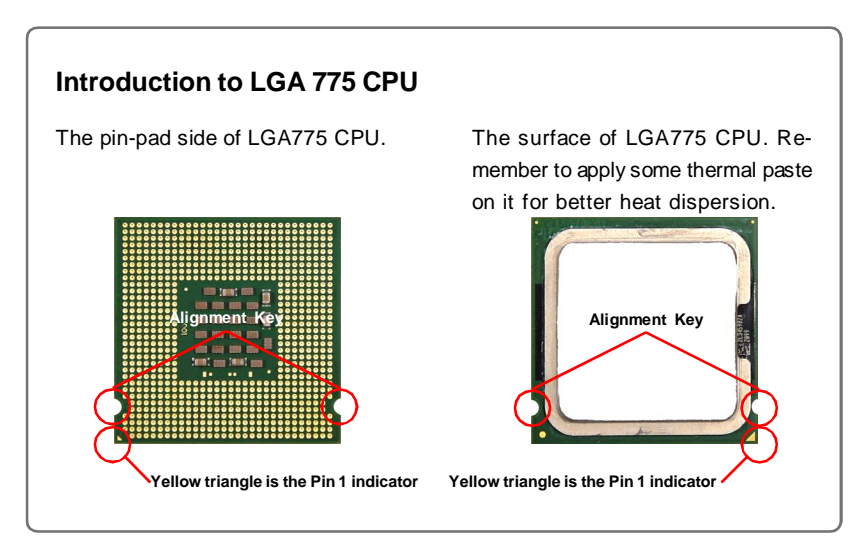

#### **CPU & Cooler Installation**

When you are installing the CPU, make sure the CPU has a cooler attached on the top to prevent overheating. Meanwhile, do not forget to apply some thermal paste on CPU before installing the heat sink/ cooler fan for better heat dispersion. Follow the steps below to install the CPU & cooler correctly. Wrong installation will cause the damage of your CPU & mainboard.

 The CPU socket has a plastic cap on it to protect the contact from damage. Before you install the CPU, always cover it to protect the socket pin.

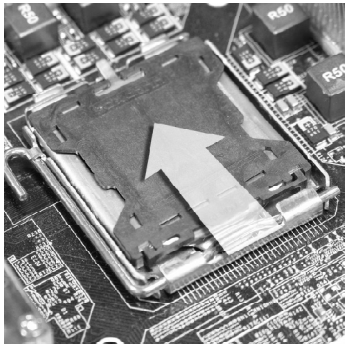

3. The pins of socket reveal.

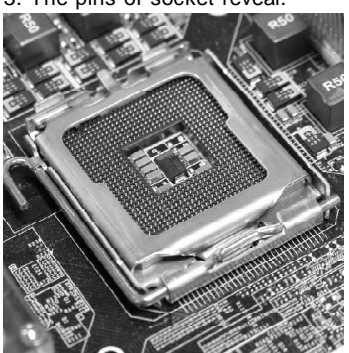

2. Remove the cap from lever hinge side (as the arrow shows).

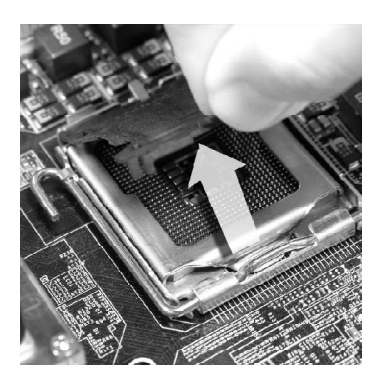

4. Open the load lever.

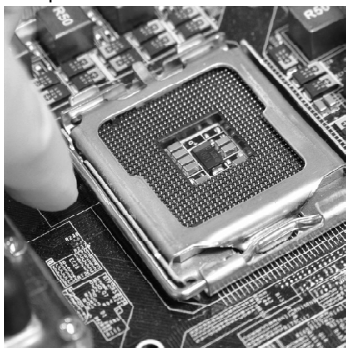

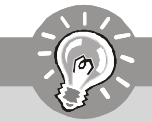

## Important

- 1. Confirm if your CPU cooler is firmly installed before turning on your system.
- 2. Do not touch the CPU socket pins to avoid damaging.
- 3. The availability of the CPU land side cover depends on your CPU packing.
- 5. Lift the load lever up and open the load plate.

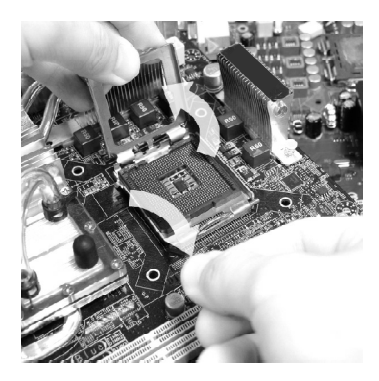

7. Visually inspect if the CPU is seated well into the socket. If not, take out the CPU with pure vertical motion and reinstall.

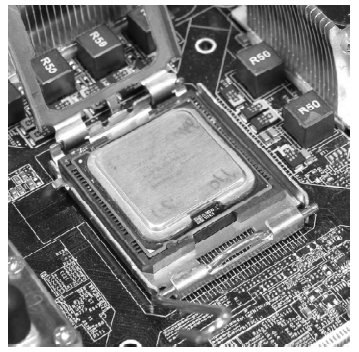

 After confirming the CPU direction for correct mating, put down the CPU in the socket housing frame. Be sure to grasp on the edge of the CPU base. Note that the alignment keys are matched.

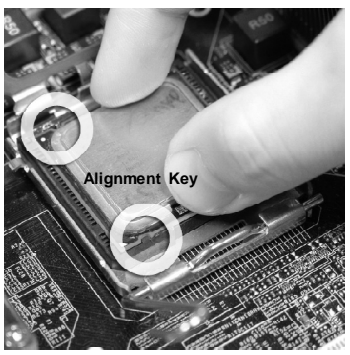

8. Cover the load plate onto the package.

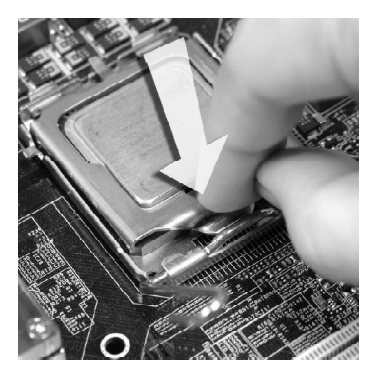

 Press down the load lever lightly onto the load plate, and then secure the lever with the hook under retention tab.

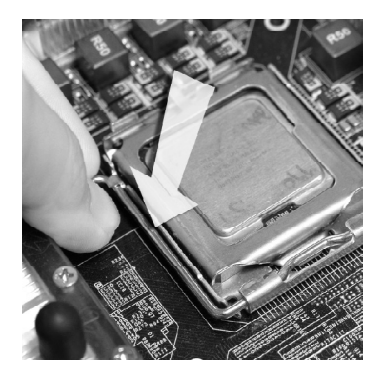

11. Press the four hooks down to fasten the cooler. Then rotate the locking switch (refer to the correct direction marked on it) to lock the hooks.

10. Align the holes on the mainboard with the heatsink. Push down the cooler until its four clips get wedged into the holes of the mainboard.

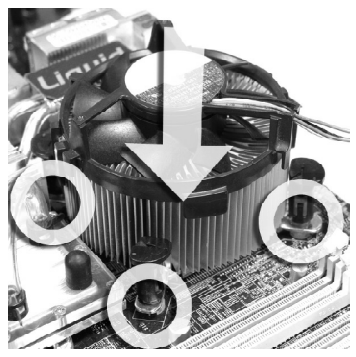

 Turn over the mainboard to confirm that the clip-ends are correctly inserted.

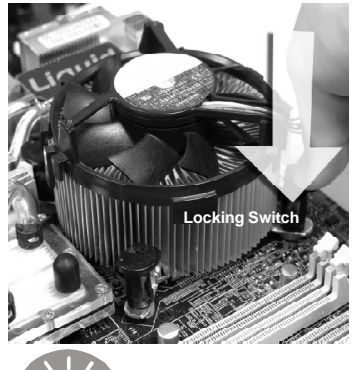

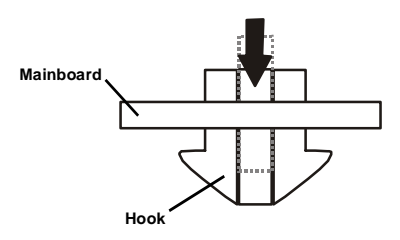

#### Important

- 1. Whenever CPU is not installed, always protect your CPU socket pin with the plastic cap covered (shown in Figure 1) to avoid damaging.
- Mainboard photos shown in this section are for demonstration of the CPU/ cooler installation only. The appearance of your mainboard may vary depending on the model you purchase.

## Memory

These DIMM slots are used for installing memory modules.

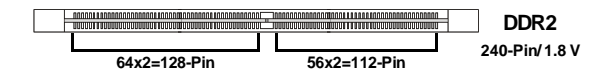

Single-Channel: All DIMMs in GREEN. Dual-Channel: Channel A in GREEN; Channel B in Black.

## **Dual-Channel mode Population Rule**

In Dual-Channel mode, the memory modules can transmit and receive data with two data bus lines simultaneously. Enabling Dual-Channel mode can enhance the system performance. The following illustrations explain the population rules for Dual-Channel mode.

| 0 |                                       |
|---|---------------------------------------|
|   | DIMM1                                 |
|   |                                       |
|   | BREAKER REFERENCE REFERENCE DIMM3     |
|   |                                       |
| 2 |                                       |
|   |                                       |
|   | DIMM2                                 |
|   | Internet internet in the second DIMM3 |
|   | DIMM4                                 |
| 8 |                                       |
|   | DIMM1                                 |
|   |                                       |
|   | DIMM3                                 |
|   |                                       |
| 4 |                                       |
|   |                                       |
|   |                                       |
|   |                                       |
|   |                                       |
|   |                                       |
|   |                                       |

## **Installing Memory Modules**

- 1. The memory module has only one notch on the center and will only fit in the right orientation.
- Insert the memory module vertically into the DIMM slot. Then push it in until the golden finger on the memory module is deeply inserted in the DIMM slot. The plastic clip at each side of the DIMM slot will automatically close when the memory module is properly seated.

Important

Important

You can barely see the golden finger if the memory module is properly inserted in the DIMM slot.

3. Manually check if the memory module has been locked in place by the DIMM slot clips at the sides.

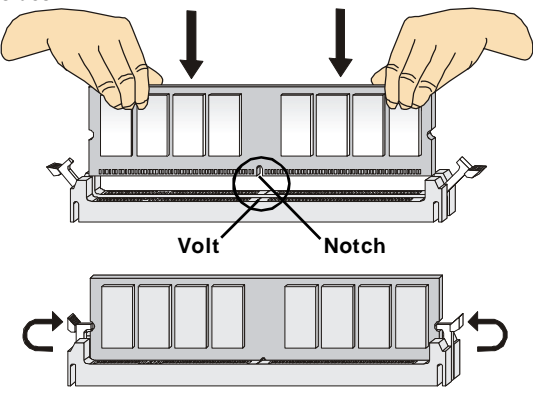

1. DDR2 memory modules are not interchangeable with DDR and the DDR2 standard is not backwards compatible. You should always install DDR2 memory modules in the DDR2 DIMM slots.

- 2. In Dual-Channel mode, make sure that you install memory modules of the same type and density in different channel DIMM slots.
- 3. To enable successful system boot-up, always insert the memory modules into the DIMM1 first.
- 4. Due to the chipset resource deployment, the system density will only be detected up to 7+ GB (not full 8 GB) when each DIMM is installed with a 2 GB memory module.

## **Power Supply**

## ATX 24-Pin Power Connector: JPWR1

This connector allows you to connect an ATX 24-pin power supply. To connect the ATX 24-pin power supply, make sure the plug of the power supply is inserted in the proper orientation and the pins are aligned. Then push down the power supply firmly into the connector. You may use the 20-pin ATX power supply as you like. If you'd like to use the 20-pin ATX power supply, please plug your power supply along with pin 1 & pin 13 (refer to the image at the right hand).

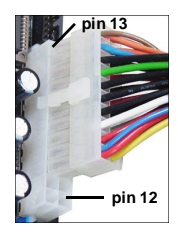

| 12 |     | r         | 24 |
|----|-----|-----------|----|
|    | ┢── |           |    |
|    |     |           |    |
|    | [   |           |    |
|    |     | $\square$ |    |
|    |     |           |    |
|    |     |           | h  |
|    |     |           |    |
|    |     |           | μ  |
|    |     |           |    |
|    |     |           |    |
|    | Ĺ   |           |    |
| 1  |     |           | 13 |
|    | JP  | NR        | 1  |

**Pin Definition** 

| PIN | SIGNAL | PIN | SIGNAL |
|-----|--------|-----|--------|
| 1   | +3.3V  | 13  | +3.3V  |
| 2   | +3.3V  | 14  | -12V   |
| 3   | GND    | 15  | GND    |
| 4   | +5V    | 16  | PS-ON# |
| 5   | GND    | 17  | GND    |
| 6   | +5V    | 18  | GND    |
| 7   | GND    | 19  | GND    |
| 8   | PWROK  | 20  | Res    |
| 9   | 5VSB   | 21  | +5V    |
| 10  | +12V   | 22  | +5V    |
| 11  | +12V   | 23  | +5V    |
| 12  | +3.3V  | 24  | GND    |

### SSI 8-Pin CPU Power Connector: JPWR2

This connector provides 12V power output to the CPUs.

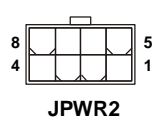

| Fin Definition |        |     |        |
|----------------|--------|-----|--------|
| PIN            | SIGNAL | PIN | SIGNAL |
| 1              | GND    | 5   | +12V   |
| 2              | GND    | 6   | +12V   |
| 3              | GND    | 7   | +12V   |
| 4              | GND    | 8   | +12V   |

Din Dafinitian

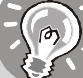

Important

- 1. Make sure that all the connectors are connected to proper ATX power supplies to ensure stable operation of the mainboard.
- 2. Power supply of 450 watts (and above) is highly recommended for system stability.
- 3. nForce chipset is very sensitive to ESD (Electrostatic Discharge), therefore this issue mostly happens while the users intensively swap memory modules under S5 (power-off) states, and the power code is plugged while installing modules. Due to several pins are very sensitive to ESD, so this kind of memory-replacement actions might cause system chipset unable to boot. Please follow the following solution to avoid this situation: Unplug the AC power cable or unplug the power connectors before the 1st installation or during system upgrade procedure.

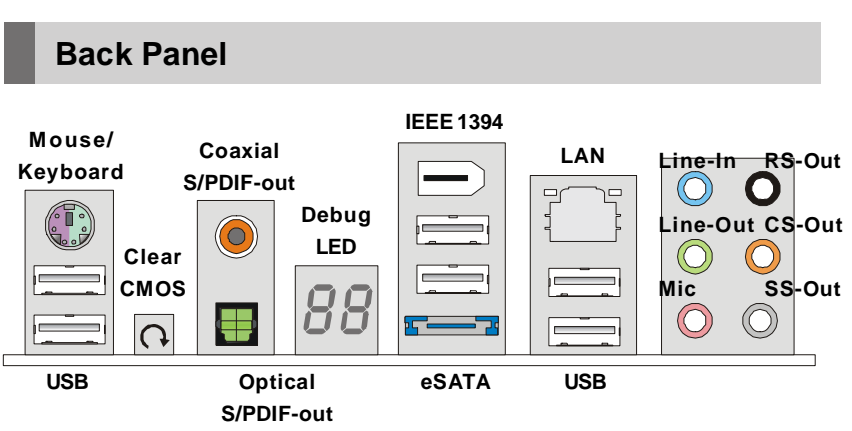

#### Mouse/ Keyboard

The standard PS/2® mouse/ keyboard DIN connector is for a PS/2® mouse/ keyboard.

#### USB Port

The USB (Universal Serial Bus) port is for attaching USB devices such as keyboard, mouse, or other USB-compatible devices.

#### Optical S/PDIF-Out

This SPDIF (Sony & Philips Digital Interconnect Format) connector is provided for digital audio transmission to external speakers through an optical fiber cable.

#### Coaxial S/PDIF-Out

This SPDIF (Sony & Philips Digital Interconnect Format) connector is provided for digital audio transmission to external speakers through a coaxial cable.

#### ► Clear CMOS

There is a CMOS RAM on board that has a power supply from external battery to keep the system configuration data. With the CMOS RAM, the system can automatically boot OS every time it is turned on. If you want to clear the system configuration, use the button to clear data. Press the button to clear the data.

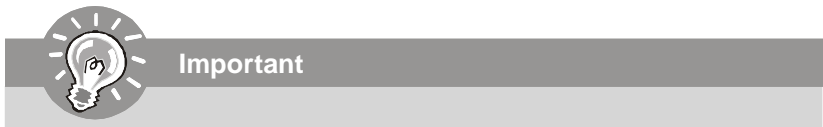

Make sure that you power off the system before clearing CMOS data.

#### ▶ IEEE 1394 Port

The IEEE 1394 port on the back panel provides connection to IEEE 1394 devices.

#### ▶ eSATA

This eSATA (External Serial ATA) port is used to connect the external SATA device. You can also use the optional external SATA cable to connect SATA device and eSATA port.

#### ► LAN

The standard RJ-45 LAN jack is for connection to the Local Area Network (LAN). You can connect a network cable to it.

| Activity Indicator — |  | - Link Indicator |
|----------------------|--|------------------|
|----------------------|--|------------------|

| LED   | Color  | LED State               | Condition                                                       |
|-------|--------|-------------------------|-----------------------------------------------------------------|
|       | Yellow | Off                     | LAN link is not established.                                    |
| Left  |        | On (steady state)       | LAN link is established.                                        |
|       |        | On (brighter & pulsing) | The computer is communicating with another computer on the LAN. |
|       | Green  | Off                     | 10 Mbit/ sec data rate is selected.                             |
| Right |        | On                      | 100 Mbit/ sec data rate is selected.                            |
|       | Orange | On                      | 1000 Mbit/ sec data rate is selected.                           |

#### Audio Ports

These audio connectors are used for audio devices. It is easy to differentiate between audio effects according to the color of audio jacks.

- Line-In (Blue) Line In/ Side-Surround Out in 7.1 channel mode, is used for external CD player, tapeplayer or other audio devices.
- Line-Out (Green) Line Out, is a connector for speakers or headphones.
- Mic (Pink) Mic, is a connector for microphones.
- **RS-Out (Black) -** Rear-Surround Out in 4/ 5.1/ 7.1 channel mode.
- **CS-Out (Orange) -** Center/ Subwoofer Out in 5.1/7.1 channel mode.
- **SS-Out (Gray) -** Side-Surround Out 7.1 channel mode.

#### Debug LED

Please refer to the table below to get more information about the Debug LED message.

| Post       | Status                                                            |
|------------|-------------------------------------------------------------------|
| FF         | Power on and first initialize CPU.                                |
| D0, D4, D5 | Initialize memory port device.                                    |
| 08         | Initialize keyboard.                                              |
| C0, C1, C2 | Early CPU Initialize Start - Disable Cache, Set up boot strap     |
|            | processor information.                                            |
| C4, C6     | Initialize HT (FSB).                                              |
| 2A, 31     | Initialize onboard devices. Load Option ROM (VGA and RAID         |
|            | option ROM) form BIOS to memory.                                  |
| 37         | Displaying sign-on message, CPU information, setup key            |
|            | message and any OEM specific information.                         |
| 38         | Initialize USB device and different devices.                      |
| 3C         | Mid POST initialization of chipset registers. Detect different    |
|            | devices (parallel ports, serial ports and coprocessor in CPUetc.) |
| 75, 78     | Initialize INT 13 devices and IPL devices. (include SATA/ PATA    |
|            | HDD and CD ROM).                                                  |
| 87         | Enter setup screen. BIOS setup if needed/ requested.              |
| A7         | Display the system configuration screen if enabled.               |
| A9         | Wait for user input at configuration display if needed.           |
| B1         | Save system context for ACPI (Advanced Configuration and Power    |
|            | Interface). Prepare give control to OS loader (INT 19H).          |
| 00         | Pass control to OS Loader (typically INT 19H).                    |
| AA         | Enter OS (Vista or Windows XP).                                   |

## Connectors

#### IDE Connector: IDE1/2

This connector supports IDE hard disk drives, optical disk drives and other IDE devices.

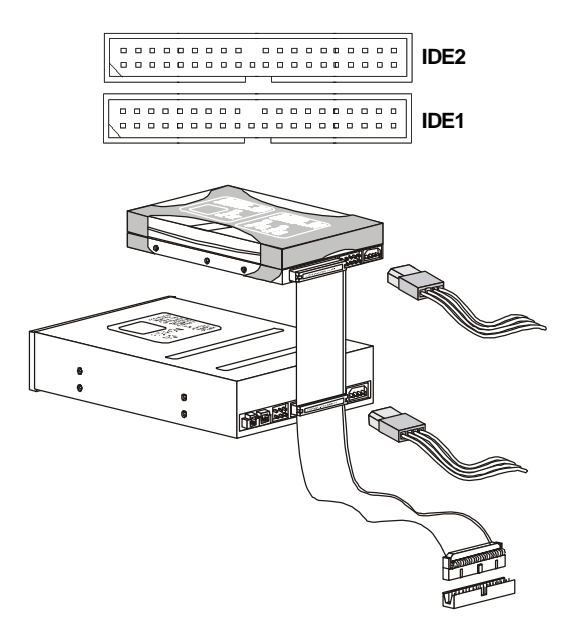

#### IDE1 (Primary IDE Connector)

The first hard drive should always be connected to IDE1. IDE1 can connect a master and a slave drive.

#### IDE2 (Secondary IDE Connector)

IDE2 can also connect a master and a slave drive.

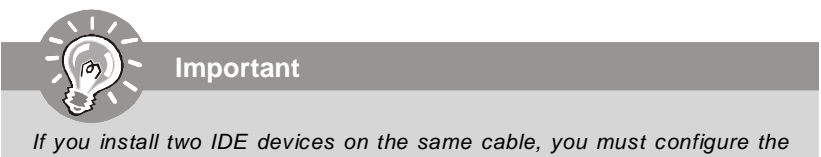

If you install two IDE devices on the same cable, you must configure the drives separately to master/ slave mode by setting jumpers. Refer to IDE device's documentation supplied by the vendors for jumper setting instructions.

Hardware Setup

## Floppy Disk Drive Connector: FDD1

This connector supports 360KB, 720KB, 1.2MB, 1.44MB or 2.88MB floppy disk drive.

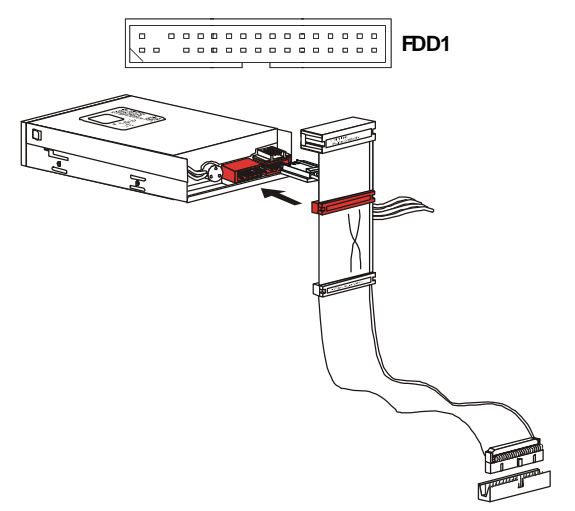

## Serial ATA Connector: SATA1/ 2/ 3/ 4

This connector is a high-speed Serial ATA interface port. Each connector can connect to one Serial ATA device.

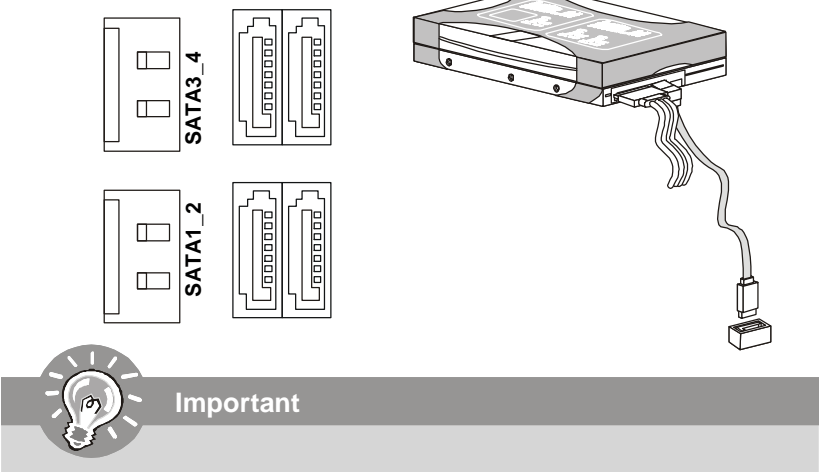

Please do not fold the Serial ATA cable into 90-degree angle. Otherwise, data loss may occur during transmission.

#### Fan Power Connectors: CPUFAN1, SYSFAN1/ 2/ 3

The fan power connectors support system cooling fan with +12V. When connecting the wire to the connectors, always note that the red wire is the positive and should be connected to the +12V; the black wire is Ground and should be connected to GND. ISf the mainboard has a System Hardware Monitor chipset on-board, you must use a specially designed fan with speed sensor to take advantage of the CPU fan control.

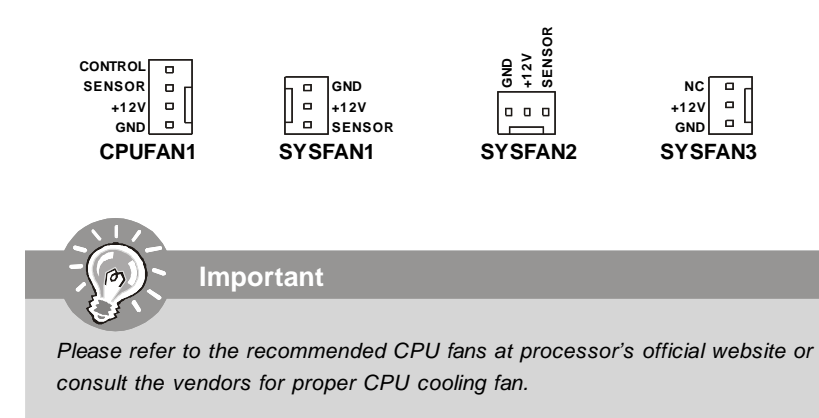

## IEEE 1394 Connector: J1394\_1

This connector allows you to connect the IEEE 1394 device via an optional IEEE 1394 bracket.

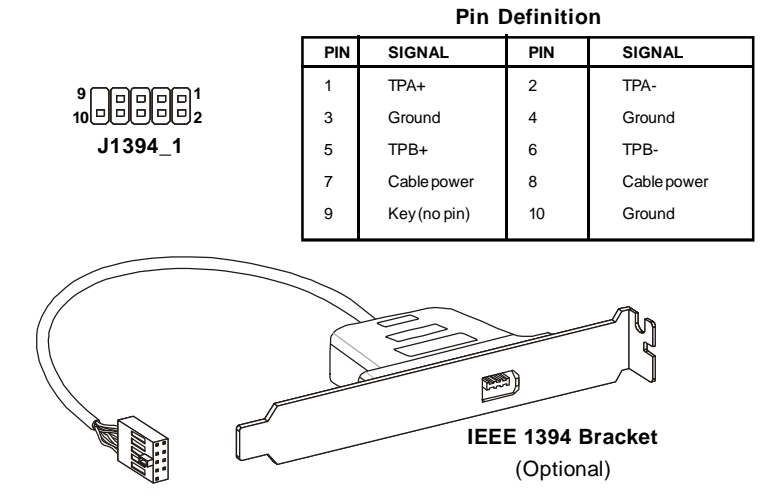

## **CD-In Connector: JCD1**

This connector is provided for external audio input.

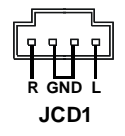

#### Front Panel Connectors: JFP1/2

These connectors are for electrical connection to the front panel switches and LEDs. The JFP1 is compliant with Intel<sup>®</sup> Front Panel I/O Connectivity Design Guide.

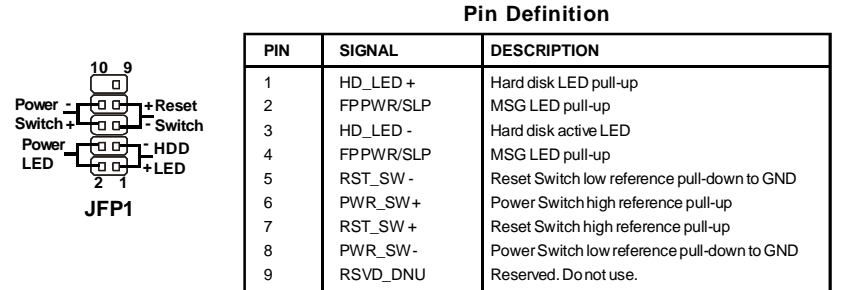

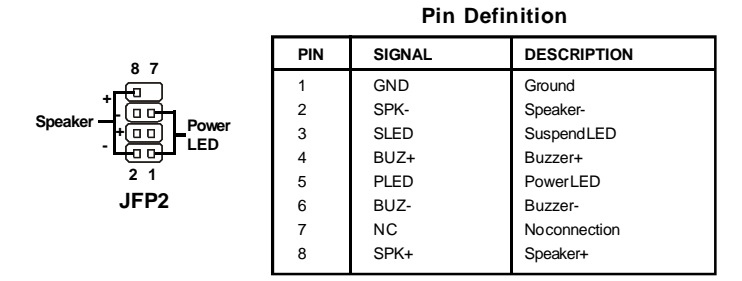

## Front Panel Audio Connector: JAUD1

This connector allows you to connect the front panel audio and is compliant with Intel<sup>®</sup> Front Panel I/O Connectivity Design Guide.

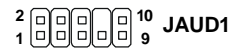

#### SIGNAL DESCRIPTION PIN 1 MIC L Microphone - Left channel GND 2 Ground 3 MIC R Microphone - Right channel NC 4 No Connection 5 LINE out R Line Out Right Channel MIC\_JD 6 Microphone Jack detection 7 Front\_JD Front Panel Jack Detection Sense Line 8 Key No pin 9 LINE out\_L Line Out Left Channel 10 LINEout\_JD Line Out Jack Detection

#### **HD** Audio Pin Definition

#### AC'97 Audio Pin Definition

| PIN | SIGNAL     | DESCRIPTION                               |
|-----|------------|-------------------------------------------|
| 1   | MIC        | Microphone input signal                   |
| 2   | GND        | Ground                                    |
| 3   | MIC_PWR    | Microphonepower                           |
| 4   | NC         | No Control                                |
| 5   | LINE out_R | Right channel audio signal to front panel |
| 6   | NC         | No Control                                |
| 7   | NC         | No Control                                |
| 8   | Key        | No pin                                    |
| 9   | LINE out_L | Left channel audio signal to front panel  |
| 10  | NC         | No Control                                |

## SPDIF-Out Connector: JSPDIF

This connector is used to connect S/PDIF (Sony & Philips Digital Interconnect Format) interface for digital audio transmission.

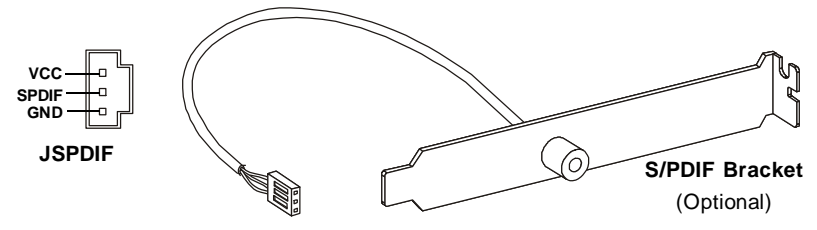

## Front USB Connector: JUSB1

This connector, compliant with Intel<sup>®</sup> I/O Connectivity Design Guide, is ideal for connecting high-speed USB interface peripherals such as USB HDD, digital cameras, MP3 players, printers, modems and the like.

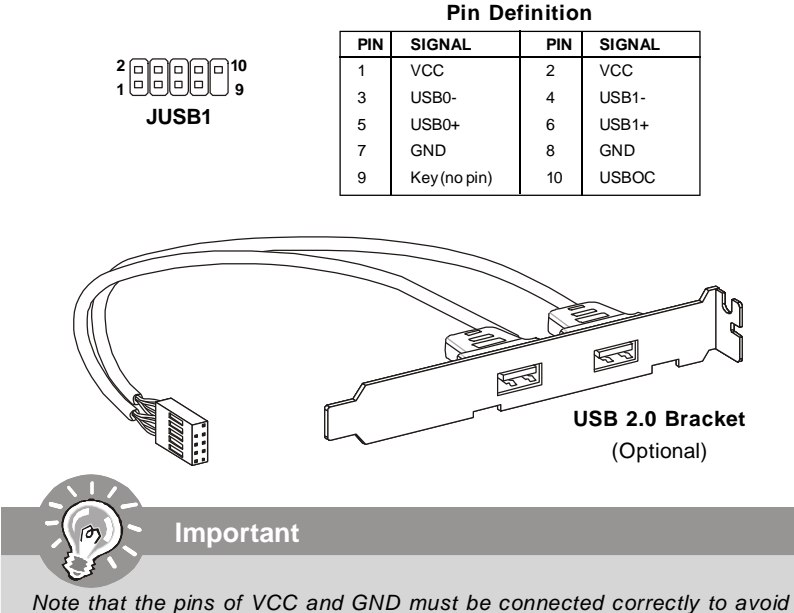

Note that the pins of VCC and GND must be connected correctly to avo possible damage.

## Serial Port Connector: JCOM1

This connector is a 16550A high speed communication port that sends/receives 16 bytes FIFOs. You can attach a serial device.

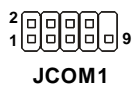

| Pin | Defin | ition |
|-----|-------|-------|
|-----|-------|-------|

| PIN | SIGNAL | DESCRIPTION                 |  |
|-----|--------|-----------------------------|--|
| 1   | DCD    | Data Carry Detect           |  |
| 2   | SIN    | Serial In or Receive Data   |  |
| 3   | SOUT   | Serial Out or Transmit Data |  |
| 4   | DTR    | Data Terminal Ready         |  |
| 5   | GND    | Ground                      |  |
| 6   | DSR    | Data Set Ready              |  |
| 7   | RTS    | Request To Send             |  |
| 8   | CTS    | Clear To Send               |  |
| 9   | RI     | Ring Indicate               |  |
|     |        |                             |  |

## Jumpers

## **Overclock Jumper: JOC1**

This connector is provided for system overclock, follow the step to set up the jumper for safe/ overclock mode.

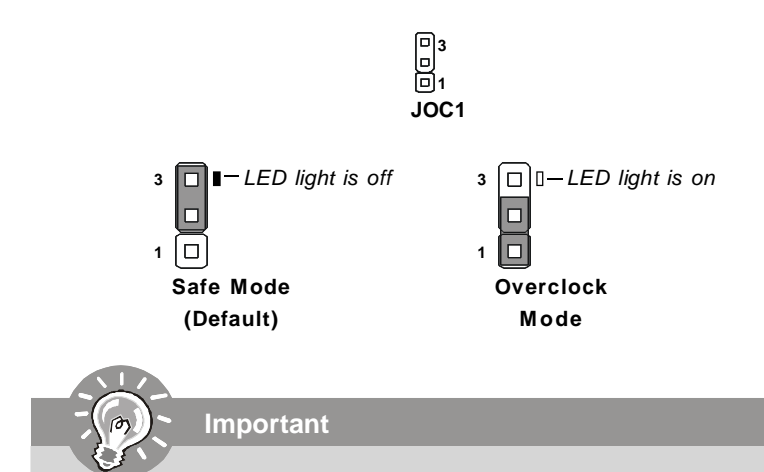

You can overclock by shorting 1-2 pin while the system is off. Then return to 2-3 pin position. Avoid overclocking while the system is on; it will damage the mainboard.

## **BIOS Setup**

| Current DRAM Frequency       667 Mhz       Enabled: CPU speed controlled by         Intel EIST       [Disabled]       Disabled]         • XFX JOC1 Over Clock Function       [Press Enter]         • Advance DRAM Configuration       [Press Enter]         Spread Spectrum       [Enabled] |
|----------------------------------------------------------------------------------------------------|
| Intel EIST       [Disabled]       Operating system.         • XFX JOC1 Over Clock Function       [Press Enter]       Disabled: Default (speed.)         • Advance DRAM Configuration       [Press Enter]       Spread Spectrum                                                              |
| • XFX JOC1 Over Clock Function       [Press Enter]       speed.         • Advance DRAM Configuration       [Press Enter]       speed.         Spread Spectrum       [Enabled]                                                                                                    |
| Advance DRAM Configuration [Press Enter] Spread Spectrum [Enabled]                                                                                                    |
| Spread Spectrum [Enabled]                                                                                                    |
|                                                                                                    |
|                                                                                                    |
|                                                                                                    |
|                                                                                                    |

Change these settings only if you are familiar with the chipset.

#### Current CPU/ FSB/ DRAM Frequency

Important

These items show the current clocks of CPU and Memory speed. Read-only.

#### ► Intel EIST

The Enhanced Intel SpeedStep technology allows you to set the performance level of the microprocessor whether the computer is running on battery or AC power. This field will appear after you installed the CPU which support speedstep technology.

#### - Safe Mode -

#### ► XFX JOC1 Over Clock Function

Press <Enter> and the following sub-menu appears.

| CMOS Setup Utility - Copy<br>XFX                                                                                                    | right (C) 1985–2005, Amer<br>JOC1 Over Clock Function | ican Megatrends, Inc.                                                                                                    |
|----------------------------------------------------------------------------------------------------|-------------------------------------------------------|----------------------------------------------------------------------------------------------------|
| Uver Clock Mode Setting:<br>(Show when select OC Mode)<br>PC Vlotage Status<br>Note:<br>Select J0C1 Jump to Over Clock Mode :<br>Voltage can be changed.<br>Select J0C1 Jump to Safe Mode : Voltage was Show-<br>Voltage was Show-only.<br>CPU Voltage (U) 10.0000U1<br>Memory Voltage (U) 11.901<br>VTT FSD Voltage (U) 11.2001<br>NB Voltage (U) 11.241<br>SB Core Power (U) 11.501 |                                                       | Help Item<br>Min:By CPU Default<br>Max:0.3000U<br>Color Message :<br>Gray : Default Voltage<br>White : Safe settings.<br>Red : Not recommanded<br>settings. System may<br>be unstable. |
| †1↔:Move Enter:Select<br>F6:Load Optimized                                                                                                    | +/-/:Value F10:Save ES<br>Defaults F7_:Load           | C:Exit F1:General Help<br>Fail-Safe Defaults                                                                                                    |

#### CPU Voltage (V)

This item shows you the CPU voltage. Read-only.

#### Memory Voltage (V)

This item shows you the memory voltage. Read-only.

#### VTT FSB Voltage (V)

This item shows you the VTT FSB voltage. Read-only.

#### NB Voltage (V)

This item shows you the North Bridge chipset voltage. Read-only.

#### SB Core Power (V)

This item shows you the South Bridge chipset voltage. Read-only.

## - Overclock Mode -

#### ► XFX JOC1 Over Clock Function

Press <Enter> and the following sub-menu appears.

| CMDS Setup Utility - Copyright (C) 1985-2005, American Megatrends, Inc.<br>XFX JOC1 Over Clock Function |                                          |                        |  |  |  |
|----------------------------------------------------------------------------------------------------|------------------------------------------|------------------------|--|--|--|
| Uver Clock Mode Setting:<br>(Show when select OC Mode)                                                  |                                          | Help Item              |  |  |  |
| FSB Clock (MHz)                                                                                         | depend on CPU ranged                     |                        |  |  |  |
| Memory Clock (MHz)                                                                                      | from 400-2500 (NHz).                     |                        |  |  |  |
| Adjusted DRAM Frequency (                                                                               | Any value that is not                    |                        |  |  |  |
| Adjust CPU Ratio                                                                                        | in this range will                       |                        |  |  |  |
| PC Vlota                                                                                                | have no effect.                          |                        |  |  |  |
| Note:                                                                                                   | !!Note!!:                                |                        |  |  |  |
| Select JOC1 Jump to Over Clock Mode :                                                                   |                                          | System will be in      |  |  |  |
| Voltage can be changed.                                                                                 |                                          | unstable condition     |  |  |  |
| Select JOC1 Jump to Safe Mode : Voltage was Show-                                                       |                                          | if selected FSB speed  |  |  |  |
| Voltage was Show-only.                                                                                  |                                          | is not supported.      |  |  |  |
| CPU Voltage(V)<br>Memory Voltage(V)<br>VTT FSB Voltage(V)<br>NB Voltage(V)                              | [0.0000U]<br>[1.90]<br>[1.200]<br>[1.24] |                        |  |  |  |
| †↓↔:Move Enter:Select                                                                                   | +/-/:Value F10:Save ES                   | C:Exit F1:General Help |  |  |  |
| F6:Load Optimized                                                                                       | Defaults F7:Load                         | Fail-Safe Defaults     |  |  |  |

#### FSB Clock (MHz)

When the System Clock Mode sets to [Manual], the field is adjustable. This item allows you to select the CPU Front Side Bus clock frequency (in MHz).

#### Memory Clock (MHz)

When the System Clock Mode sets to [Manual], the field is adjustable. This item allows you to select the memory clock frequency (in MHz).

#### Adjusted DRAM Frequency (MHz)

It shows the adjusted DDR Memory frequency. Read-only.

#### Adjust CPU Ratio

This item is used to adjust CPU clock multiplier (ratio). It is available only when the processor supports this function.

#### CPU Voltage (V)

This item allows you to increase the CPU voltage.

#### Memory Voltage (V)

This item allows you to adjust the memory voltage that can increase the memory speed.

#### VTT FSB Voltage (V)

This item allows you to adjust the VTT FSB voltage.

#### NB Voltage (V)

This item allows you to adjust the North Bridge chipset voltage.

#### Advance DRAM Configuration

Press <Enter> and the following sub-menu appears.

| CMOS Setup Utility - Copyright (C) 1985-2005, American Megatrends, Inc. |                  |           |  |  |  |  |
|-------------------------------------------------------------------------|------------------|-----------|--|--|--|--|
| Advance DRAM Configuration                                              |                  |           |  |  |  |  |
| Memory Timings                                                          | [Manual]         | Help Item |  |  |  |  |
| tRCD                                                                    | [Auto]           | Options   |  |  |  |  |
| tKF<br>tres                                                             | lAutoJ<br>(Auto] | Auto      |  |  |  |  |
| tRRD                                                                    | [Auto]           | Manua 1   |  |  |  |  |
|                                                                         | lAutoj<br>[Auto] |           |  |  |  |  |
| tWTR<br>+BFF                                                            | [Auto]<br>[Auto] |           |  |  |  |  |
| 1T/2T Memory Timing                                                     | [Auto]           |           |  |  |  |  |

#### **Memory Timings**

This field has the capacity to automatically detect all of the DRAM timing. If you set this field to [Manual], some fields will appear and selectable.

#### CAS Latency (CL)

When the Memory Timings sets to [Manual], the field is adjustable. This controls the CAS latency, which determines the timing delay (in clock cycles) before SDRAM starts a read command after receiving it.

#### tRCD

When the Memory Timings sets to [Manual], the field is adjustable. When DRAM is refreshed, both rows and columns are addressed separately. This setup item allows you to determine the timing of the transition from RAS (row address strobe) to CAS (column address strobe). The less the clock cycles, the faster the DRAM performance.

#### tRP

When the Memory Timings sets to [Manual], this field is adjustable. This setting controls the number of cycles for Row Address Strobe (RAS) to be allowed to precharge. If insufficient time is allowed for the RAS to accumulate its charge before DRAM refresh, refresh may be incomplete and DRAM may fail to retain data. This item applies only when synchronous DRAM is installed in the system.

#### tRAS

When the Memory Timings sets to [Manual], this field is adjustable. This setting determines the time RAS takes to read from and write to memory cell.

#### tRRD

When the Memory Timings sets to [Manual], the field is adjustable. Specifies the active-to-active delay of different banks. Time interval between a read and a precharge command.

#### tRC

When the Memory Timings sets to [Manual], the field is adjustable. The rowcycle time determines the minimum number of clock cycles a memory row takesto complete a full cycle, from row activation up to the precharging of the activerow.

#### tWR

When the Memory Timings sets to [Manual], the field is adjustable. Minimum time interval between end of write data burst and the start of a precharge command. Allows sense amplifiers to restore data to cells.

#### tWTR

When the Memory Timings sets to [Manual], the field is adjustable. Minimum time interval between the end of write data burst and the start of a column-read command. It allows I/O gating to overdrive sense amplifiers before read command starts.

#### tREF

When the Memory Timings sets to [Manual], the field is adjustable. Specifies the refresh rate of the DIMM requiring the most frequent refresh.

#### 1T/ 2T Memory Timing

This item controls the SDRAM command rate. Select [1T] makes SDRAM signal controller to run at 1T (T=clock cycles) rate. Selecting [2T] makes SDRAM signal controller run at 2T rate.

#### Spread Spectrum

When the motherboard's clock generator pulses, the extreme values (spikes) of the pulses create EMI (Electromagnetic Interference). The Spread Spectrum function reduces the EMI generated by modulating the pulses so that the spikes of the pulses are reduced to flatter curves. If you do not have any EMI problem, leave the setting at Disabled for optimal system stability and performance. But if you are plagued by EMI, set to Enabled for EMI reduction. Remember to disable Spread Spectrum if you are overclocking because even a slight jitter can introduce a temporary boost in clock speed which may just cause your overclocked processor to lock up.

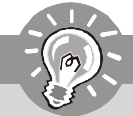

Important

- 1. If you do not have any EMI problem, leave the setting at [Disabled] for optimal system stability and performance. But if you are plagued by EMI, select the value of Spread Spectrum for EMI reduction.
- 2. The greater the Spread Spectrum value is, the greater the EMI is reduced, and the system will become less stable. For the most suitable Spread Spectrum value, please consult your local EMI regulation.
- 3. Remember to disable Spread Spectrum if you are overclocking because even a slight jitter can introduce a temporary boost in clock speed which may just cause your overclocked processor to lock up.

## CPU and Memory Clock Overclocking

The **FSB Clock/ Memory Clock** are the items for you to overclock the CPU and the Memory. Please refer to the descriptions of these fields for more information.

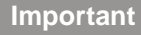

This motherboard supports overclocking greatly. However, please make sure your peripherals and components are bearable for some special settings. Any operation that exceeds product specification is not recommended. Any risk or damge resulting from improper operation will not be under our product warranty.

## Two ways to save your system from failed overclocking... Reboot

1. Press the Power button to reboot the system three times. Please note that, to avoid electric current to affect other devices or components, we suggest an interval of more than 10 seconds among the reboot actions.

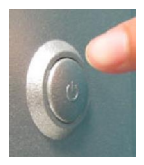

At the fourth reboot, BIOS will determine that the previous overclocking is failed and restore the default settings automatically. Please press any key to boot the system normally when the following message appears on screen.

Warning!!! The previous performance of overclocking is failed, and the system is restored to the defaults setting.

## Slots

## PCI (Peripheral Component Interconnect) Express Slot

The PCI Express slot supports the PCI Express interface expansion card. The PCI Express x16 slot supports up to 4.0 GB/s transfer rate. The PCI Express x1 slot supports up to 250 MB/s transfer rate.

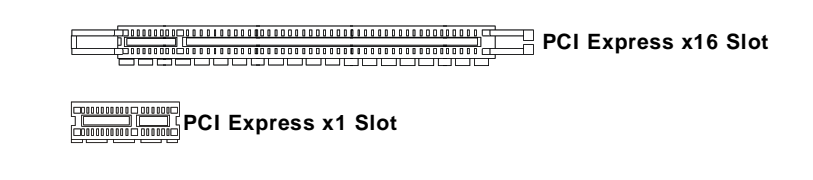

## PCI (Peripheral Component Interconnect) Slot

The PCI slot supports LAN card, SCSI card, USB card, and other add-on cards that comply with PCI specifications.

32-bit PCI Slot

Important

When adding or removing expansion cards, make sure that you unplug the power supply first. Meanwhile, read the documentation for the expansion card to configure any necessary hardware or software settings for the expansion card, such as jumpers, switches or BIOS configuration.

## **PCI Interrupt Request Routing**

The IRQ, acronym of interrupt request line and pronounced I-R-Q, are hardware lines over which devices can send interrupt signals to the microprocessor. The PCI IRQ pins are typically connected to the PCI bus pins as follows:

|            | Order 1 | Order 2 | Order 3 | Order 4 |
|------------|---------|---------|---------|---------|
| PCI Slot 1 | INT E#  | INT F#  | INT G#  | INT H#  |
| PCI Slot 2 | INT F#  | INT G#  | INT H#  | INT E#  |